# Roulette Dashboard

#### Benutzerhandbuch

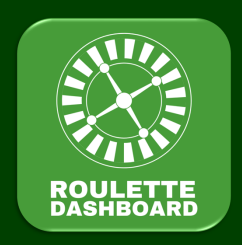

Das Nutzen der App ist komplett gratis, einige zusätzliche optionale Funktionen sind jedoch kostenpflichtig. Wir sind <u>kein</u> Online-Casino und wir bieten auch <u>keine</u> unseriösen Gewinnsysteme zur Vorhersage der nächsten Roulette-Zahlen an!

**Hinweis**: Roulette ist ein reines Glücksspiel, bei dem das Gewinnen oder Verlieren vom Zufall abhängt. Wir raten daher ausdrücklich vom Spielen mit Echtgeldeinsätzen ab. Verwende unsere App nur im Zusammenhang mit Spielgeld (im Demomodus) innerhalb von legalen Online-Casinos. Glücksspiel erst ab 18. Glücksspiel kann süchtig machen.

#### Kessel

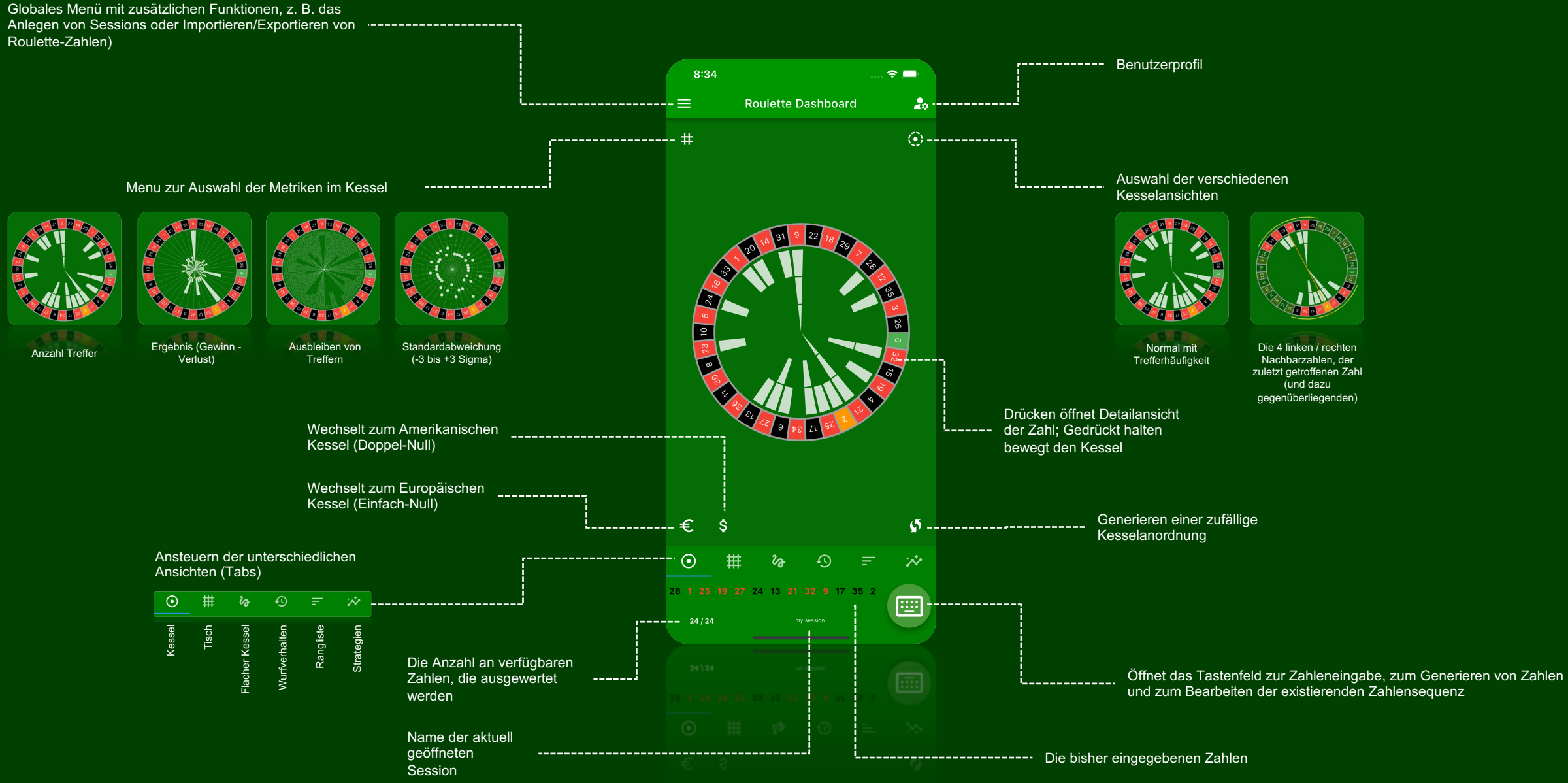

#### © LuckyDashboards

#### Tisch

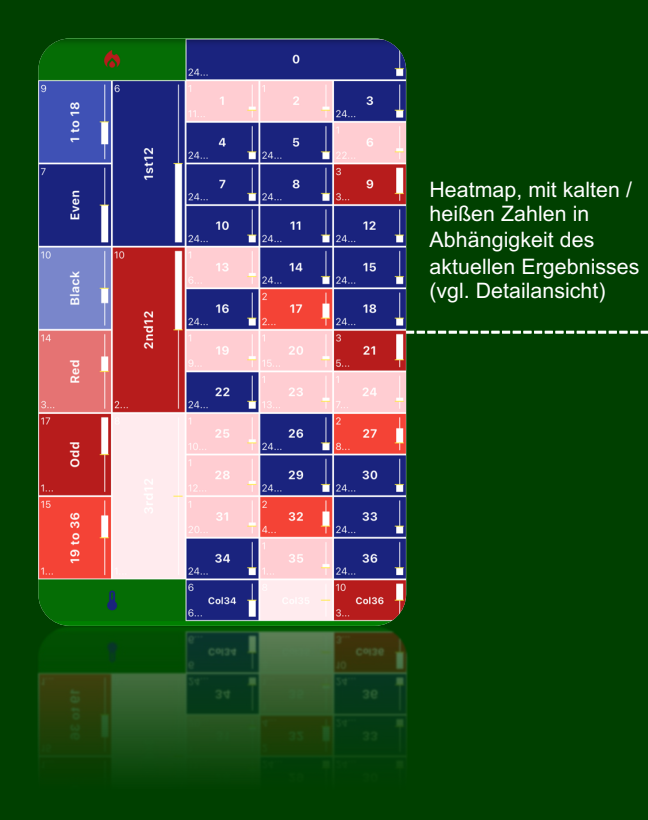

Drücken der Tischfelder (wie beim Setzen) 9:59 . 🗢 🗔 VΛ im Casino öffnet Detailansicht. Unterstützt **Roulette Dashboard** werden: 20 • Alle Einfachen Chancen (1:1) • Dutzende (1:2) ----- 🤝 Kolonnen (1:2) \_\_\_\_\_ • Transversale Śimple (1:5) • Transversale Pleine (1:11) 4 6 Carré (1:8)Cheval (1:17) 8 • Plein (1:35) 15 13 17 2nd12 20 19 Anzahl Treffer 24 22 26 25 ppc 28 29 Aktuelles Ergebnis (positiver oder negativer Abstand zur Nullachse) in 31 33 Relation zum minimalen und 35 36 27 maximalen Ergebnis 8.. \_\_\_\_\_ ## 28 1 25 19 27 24 13 21 32 9 17 35 2 **....** Anzahl ausbleibender Treffer

#### Detailansicht (Ergebnis-Chart)

#### Flacher Kessel

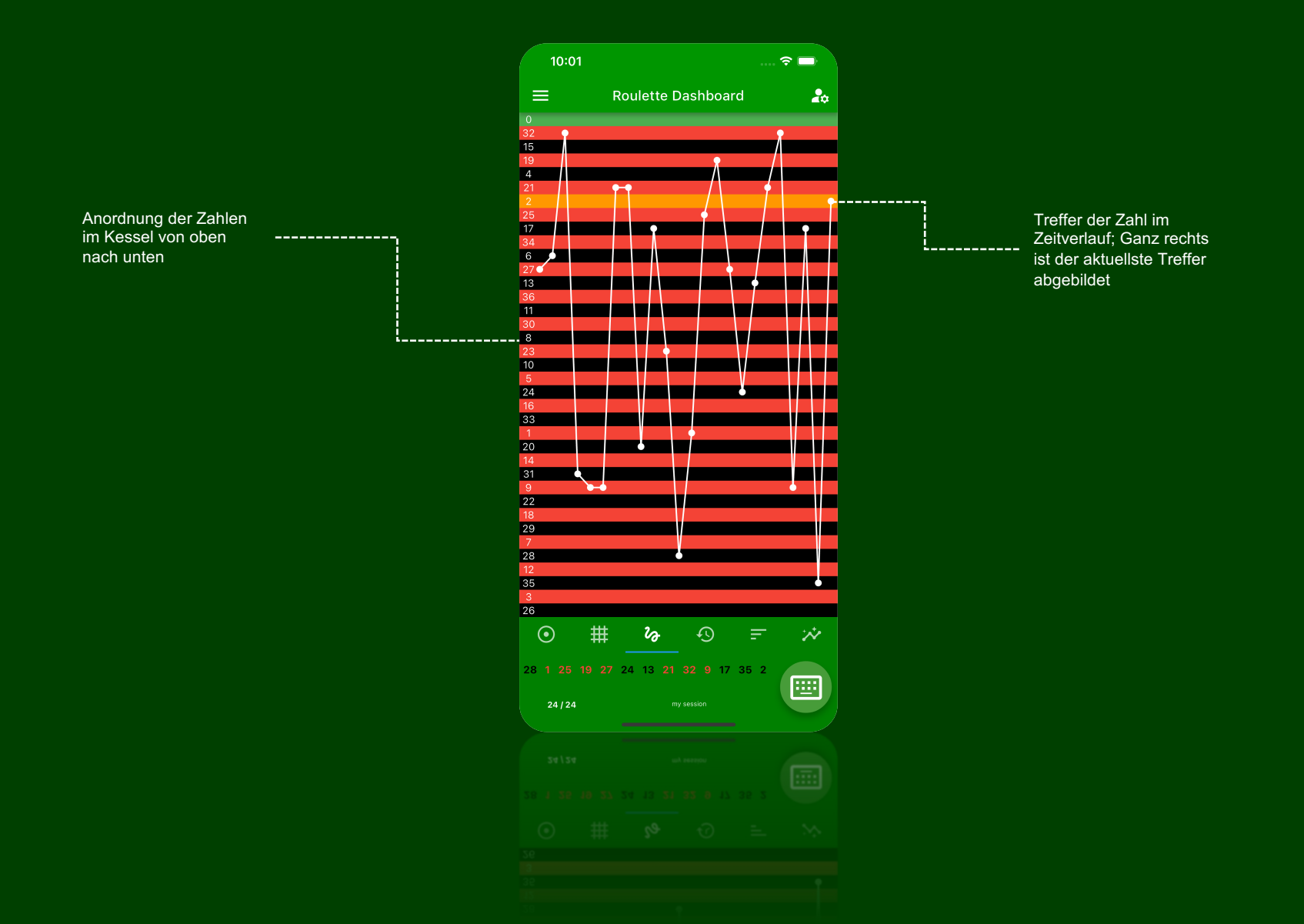

© LuckyDashboards

### Wurfverhalten

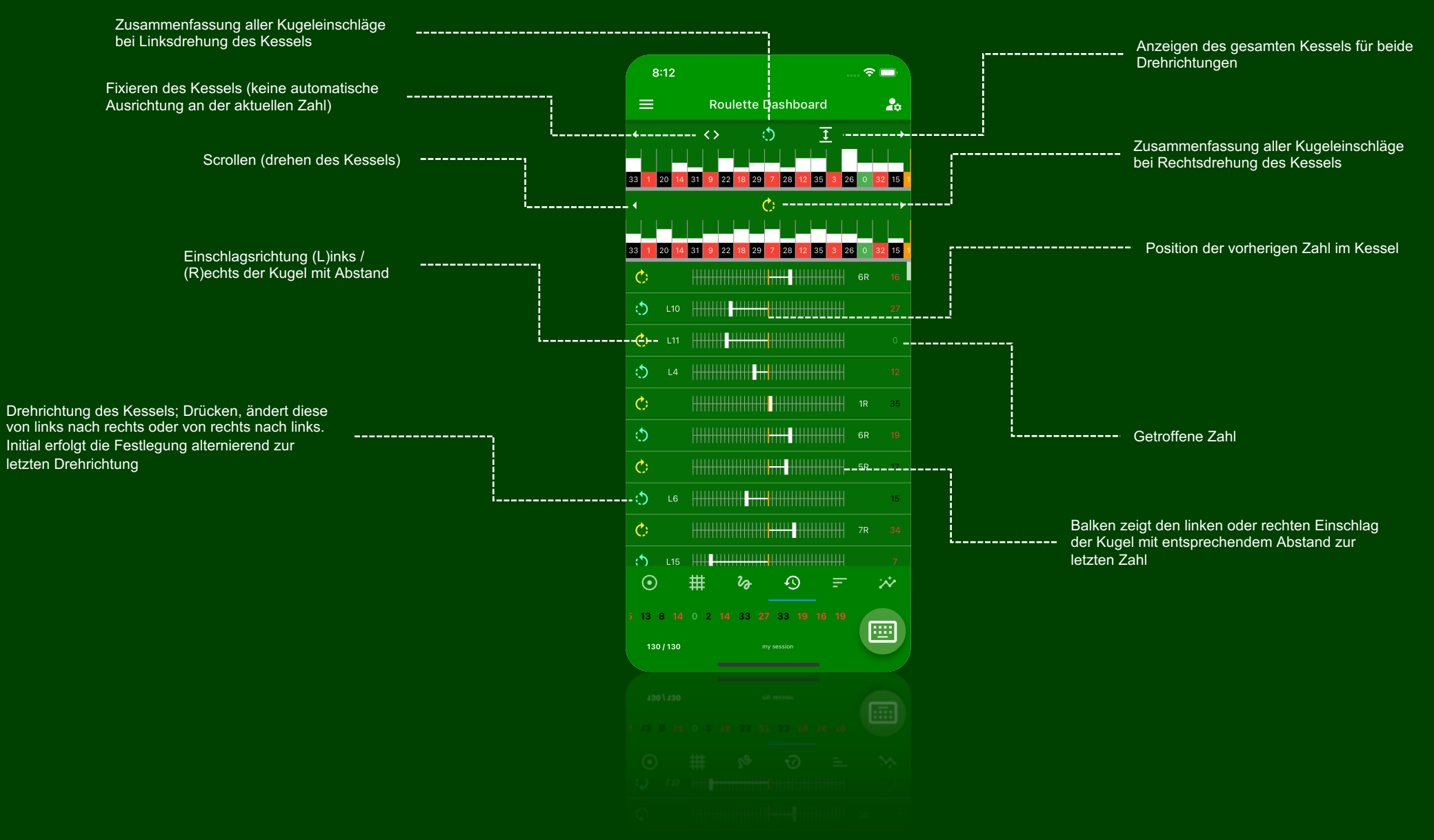

## Rangliste

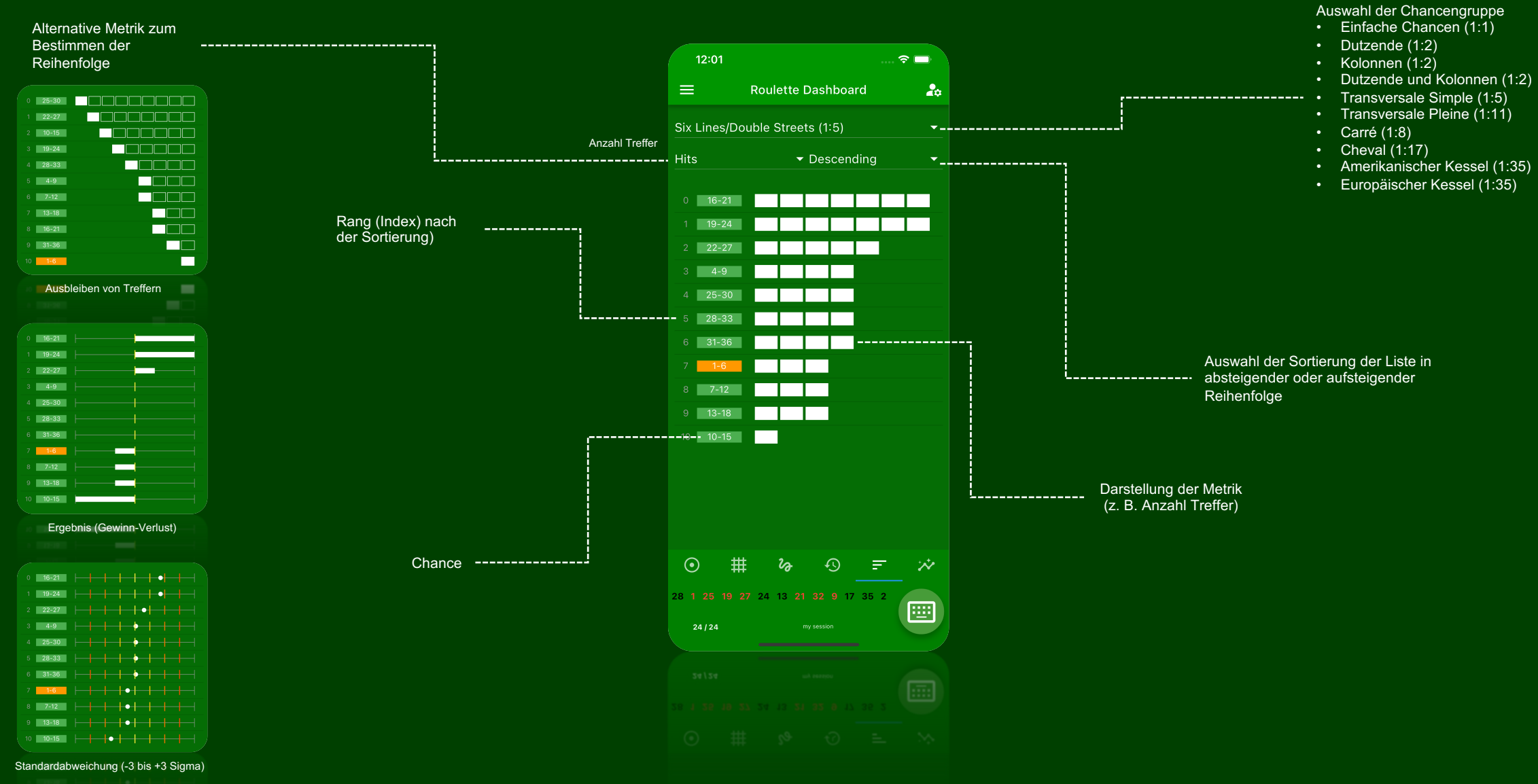

## Strategien

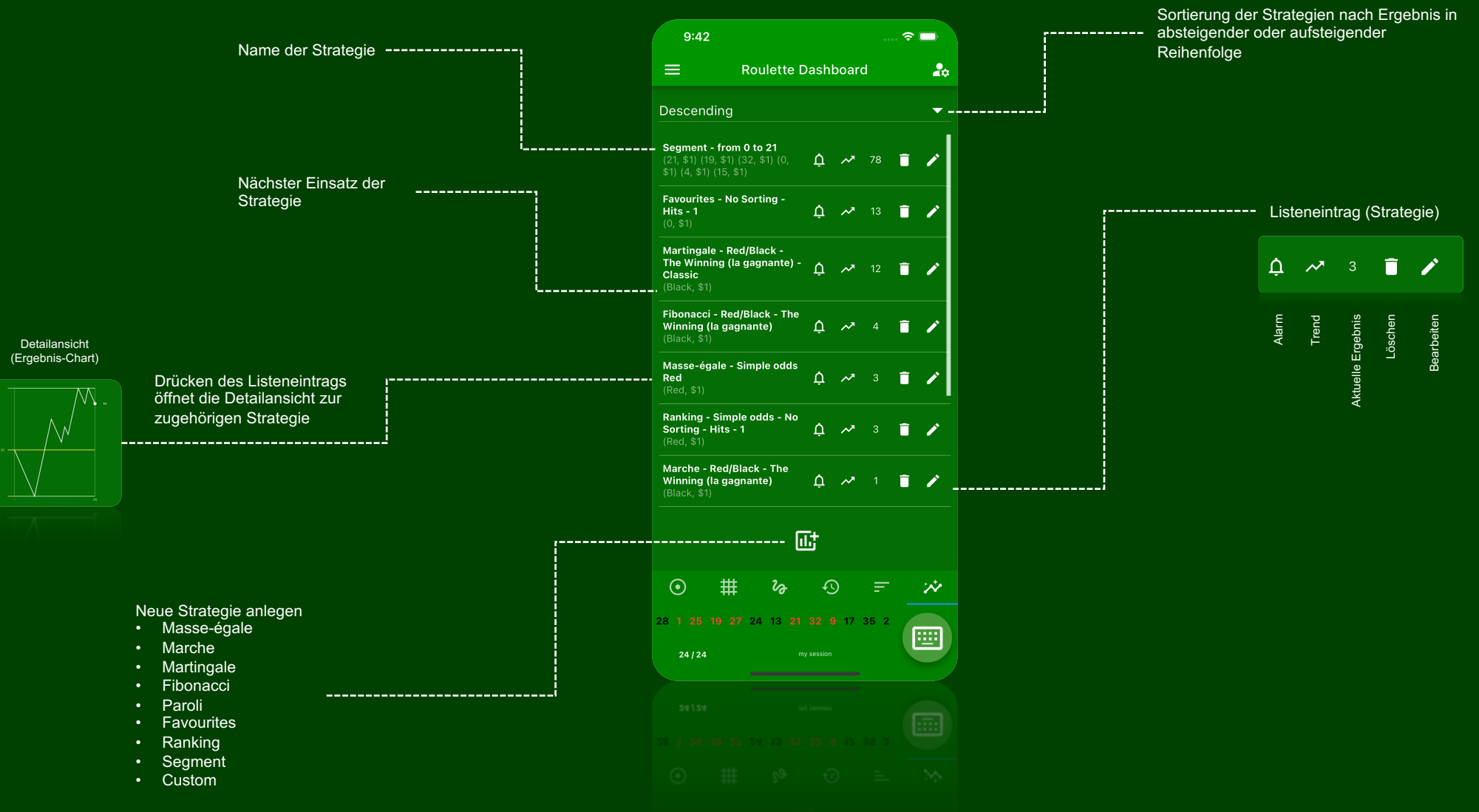

### Eingabe

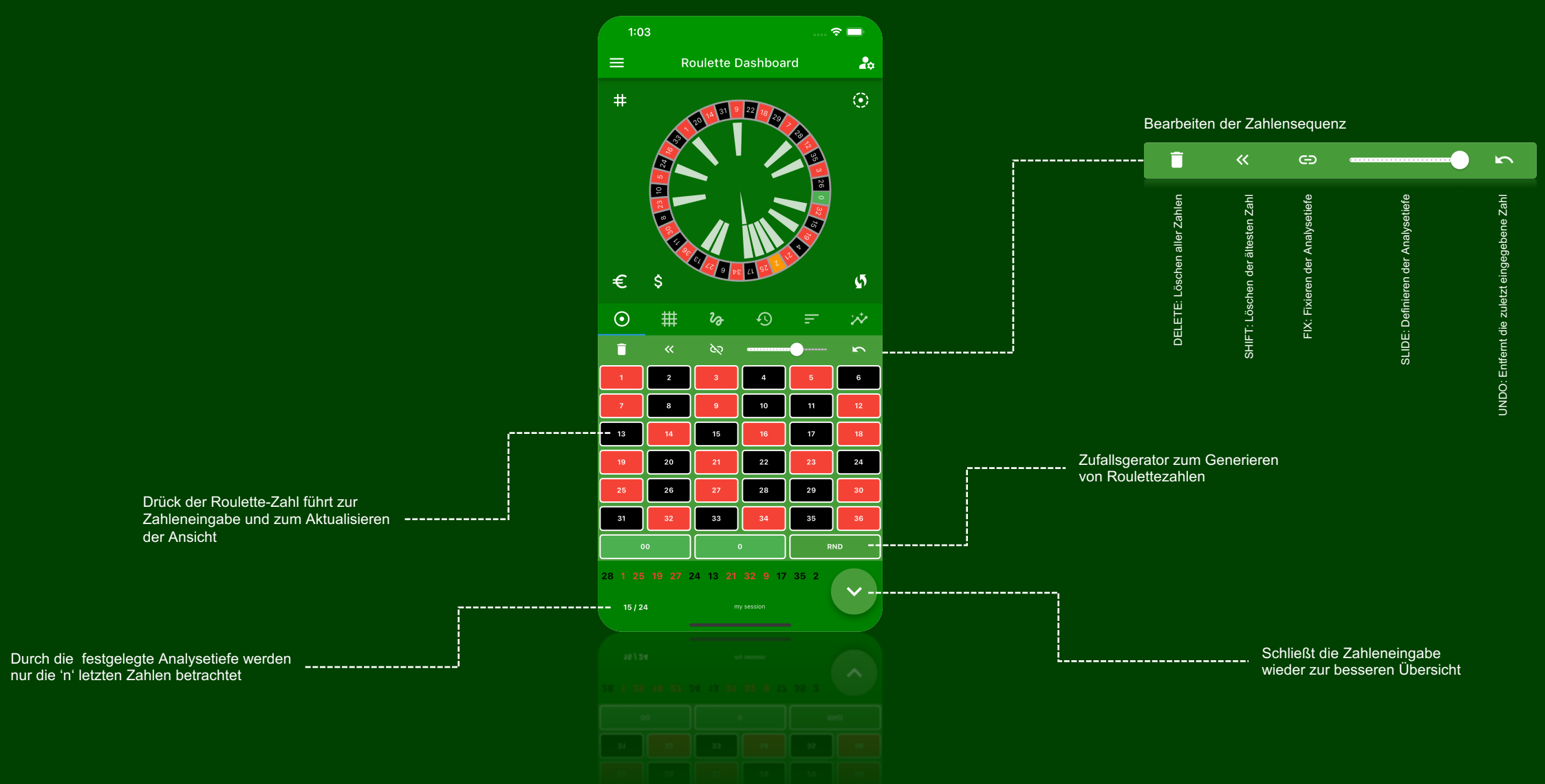

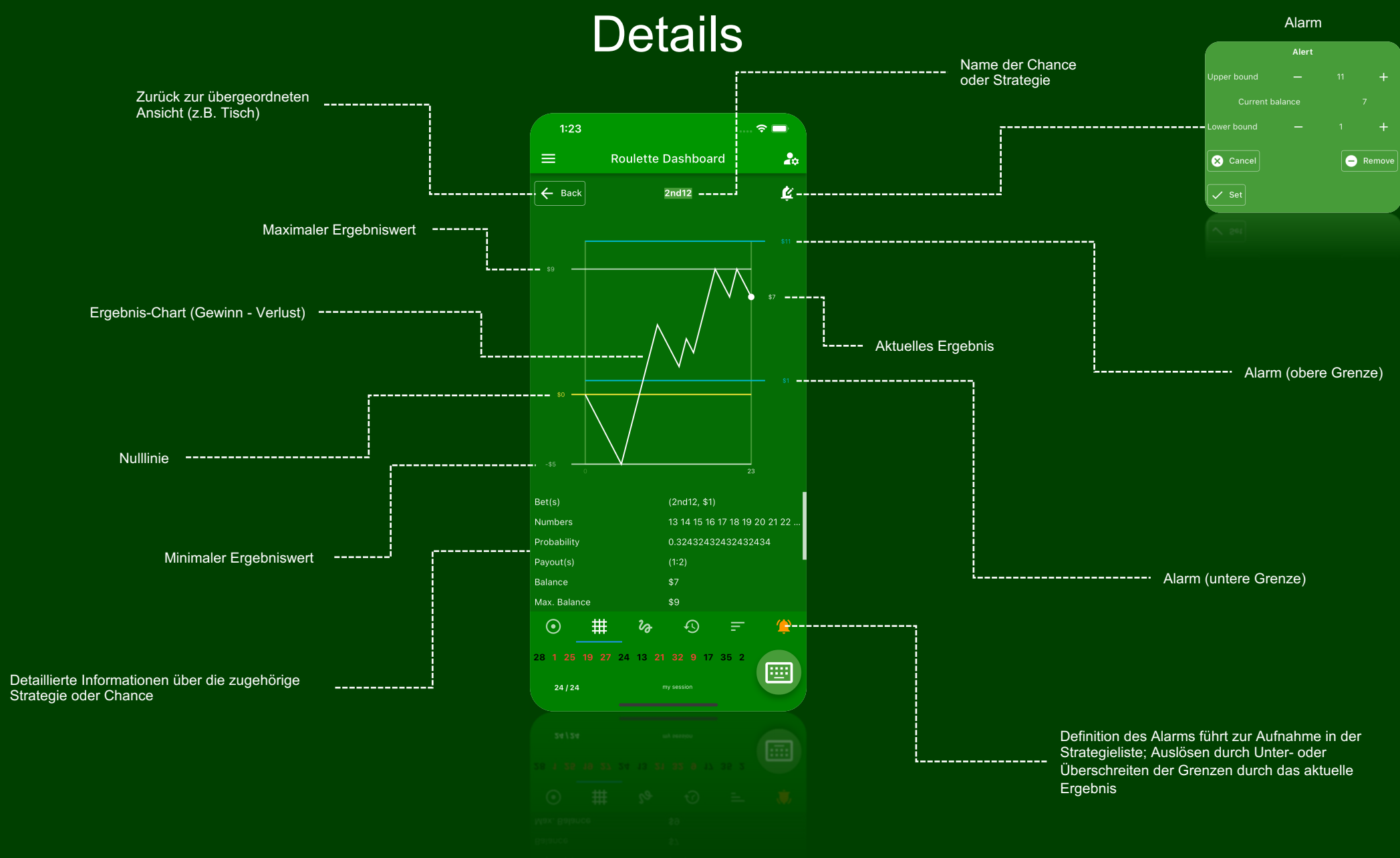

#### © LuckyDashboards

Wir möchten unserer ständig App verbessern, zögere nicht uns Deine Vorschläge zu schicken: <u>support@roulettedashboard.com</u>